## How to use myON – Student 3-5

- **1.** Go to www.killeenisd.org.
- 2. Click on Students/Parents.

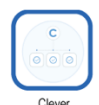

- **3.** Click on the Clever icon.
- 4. Grade 3-5 students: Click on Log in with Active Directory.

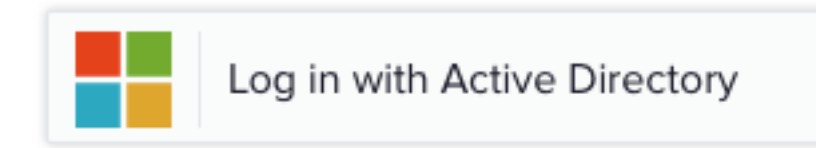

You will log in using your district email log in:

- a. Username: <u>s123456@live.killeenisd.org</u>
- b. Password: smi123456

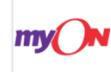

- **5.** Scroll down and click on myOn icon.
- 6. Verify your name is listed correctly to be sure you aren't logging in as another student. This will also verify the previous student logged out correctly from all browsers and programs.
- 7. If this is the first time you have logged in they will be taken to the Interests screen. This screen allows you to choose a happy face to show how much you like or dislike a category. This helps the program to recommend books to your interests. Once you save your interests, you will be taken to a short reading quiz that will help find what level of books you are currently able to read and your current Lexile level.

8. If this is not the first time you have logged in, you will be taken to your home page.

|                                 |                                          | - <i>s</i> -                     | Trimmier Elementary School       |            |
|---------------------------------|------------------------------------------|----------------------------------|----------------------------------|------------|
| Search myON                     |                                          |                                  | Current Le                       | exile 710L |
| Last book opened                | Reader meter: Time spent r               | eading<br>10 minutes 15 minutes  | Week<br>20 minutes<br>25 minutes | Month      |
|                                 | Time spent reading<br>0 min<br>this week | Books finished<br>O<br>this week | Pages read<br>1<br>this week     |            |
| Time spent<br>reading 2 seconds | Recommended for you                      | Samuel More                      | AKE MADDOX                       |            |

**9.** You can now begin looking for books, using any of the Library search choices by clicking on the Library link in the top toolbar.

| ~~~~~~~~~~~~~~~~~~~~~~~~~~~~~~~~~~~~~~ |            |        |        | Trimmier Elementary School |
|----------------------------------------|------------|--------|--------|----------------------------|
|                                        |            | 00     |        |                            |
| R                                      | ecommended | Browse | myList | Search                     |

- **10.** If your teacher has assigned a project you may click on the Projects button to begin an assigned project.
- **11.** When you are done, you must log out using the red X in the upper right hand corner.
- **12.** Then you must close the Clever program. A shortcut to do this is press the Command and Q buttons at the same time.

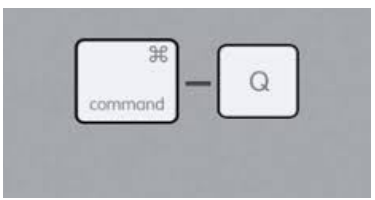

- **13.** You must also close the browser that myON was open in. Again, you may use the Command and Q button shortcut.
- **14.** Log out of your computer.
- **15.** Teachers-Please verify that all programs and windows have been logged out and closed properly. If the student does not log out properly the next student will use their account.

## How to use myON – iPad 3-5

- 1. Click on the **myON icon**.
- 2. You will log in using your district email log in:
  - a. Username: <u>s123456@live.killeenisd.org</u>
  - b. Password: smi123456
- 3. Verify your name is listed correctly to be sure you aren't logging in as another student.
- 4. If this is the first time you have logged in they will be taken to the Interests screen. This screen allows you to choose a happy face to show how much you like or dislike a category. This helps the program to recommend books to your interests. Once you save your interests, you will be taken to a short reading quiz that will help find what level of books you are currently able to read and your current Lexile level.
- 5. If this is not the first time you have logged in, you will be taken to your

|                         |                         |                                          | ~           |                                  | Trimmier Elen      | nentary School 🛛 💆 💴         |                |
|-------------------------|-------------------------|------------------------------------------|-------------|----------------------------------|--------------------|------------------------------|----------------|
| Search myON             | $\sim$                  |                                          |             |                                  |                    | Current Lex                  | ile <b>710</b> |
| Last book opened        | Reader meter: Time spen | t reading                                |             |                                  | Week               | Month                        |                |
|                         |                         | O minutes 5 minutes                      | 10 minutes  | 15 minutes                       | Coal<br>20 minutes | 25 minutes                   |                |
|                         |                         | Time spent reading<br>0 min<br>this week |             | Books finished<br>O<br>this week |                    | Pages read<br>1<br>this week |                |
| Pages read 1            |                         | Recommended for you                      |             |                                  |                    |                              |                |
| Time spent 2<br>reading | seconds                 | LOUIS ARMSTRONG                          | Kameret Mor | J                                | AKE MADDOX         |                              | 16-30          |

home page.

6. You can now begin looking for books, using any of the Library search choices by clicking on the Library link in the top toolbar.

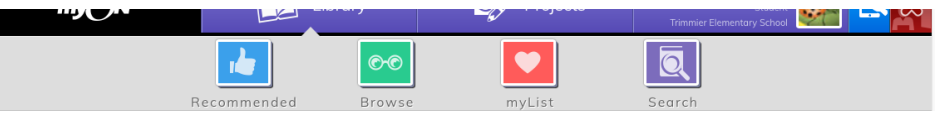

- 7. If your teacher has assigned a project, you may click on the Projects button to begin an assigned project.
- 8. When you are done, you must log out using the red X in the upper right hand corner. Double click the home button and swipe up the Clever app to close it.